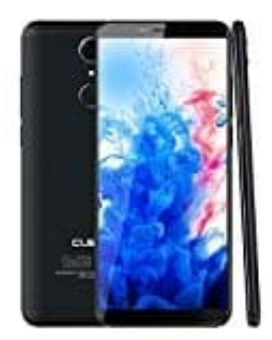

## **CUBOT Nova**

## Rufumleitung einstellen

- 1. Öffne die Telefon-App. Tippe dann oben rechts auf die drei Punkte, um das Menü zu öffnen.
- 2. Wähle die Option Einstellungen aus.
- 3. Wenn du mehrere SIM-Karten verwenden kannst, musst du auf **Anrufkonten** tippen. Ist dies nicht der Fall, steht dort einfach nur **Anruf**.
- 4. Hast du mehrere SIM-Karten eingesteckt, musst du jetzt noch die richtige SIM durch Antippen auswählen.
- 5. Drücke auf **Rufumleitung**, um in die Optionen dafür zu gelangen. Das Laden kann einen Moment dauern.
- 6. Nach ein wenig Wartezeit werden jetzt die verschiedenen Bedinungen für die Anruf-Umleitung angezeigt. So kannst du wählen zwischen Immer weiterleiten, Wenn besetzt, Wenn keine Antwort und Wenn nicht erreichbar.
- 7. Nun die entsprechende Nummer eingeben und die Einstellungen Aktualisieren.